## 樂善堂楊仲明學校

## 電子通告使用方法教學

## (1) 下載及登入「電子通告」(校園手機應用程式)方法

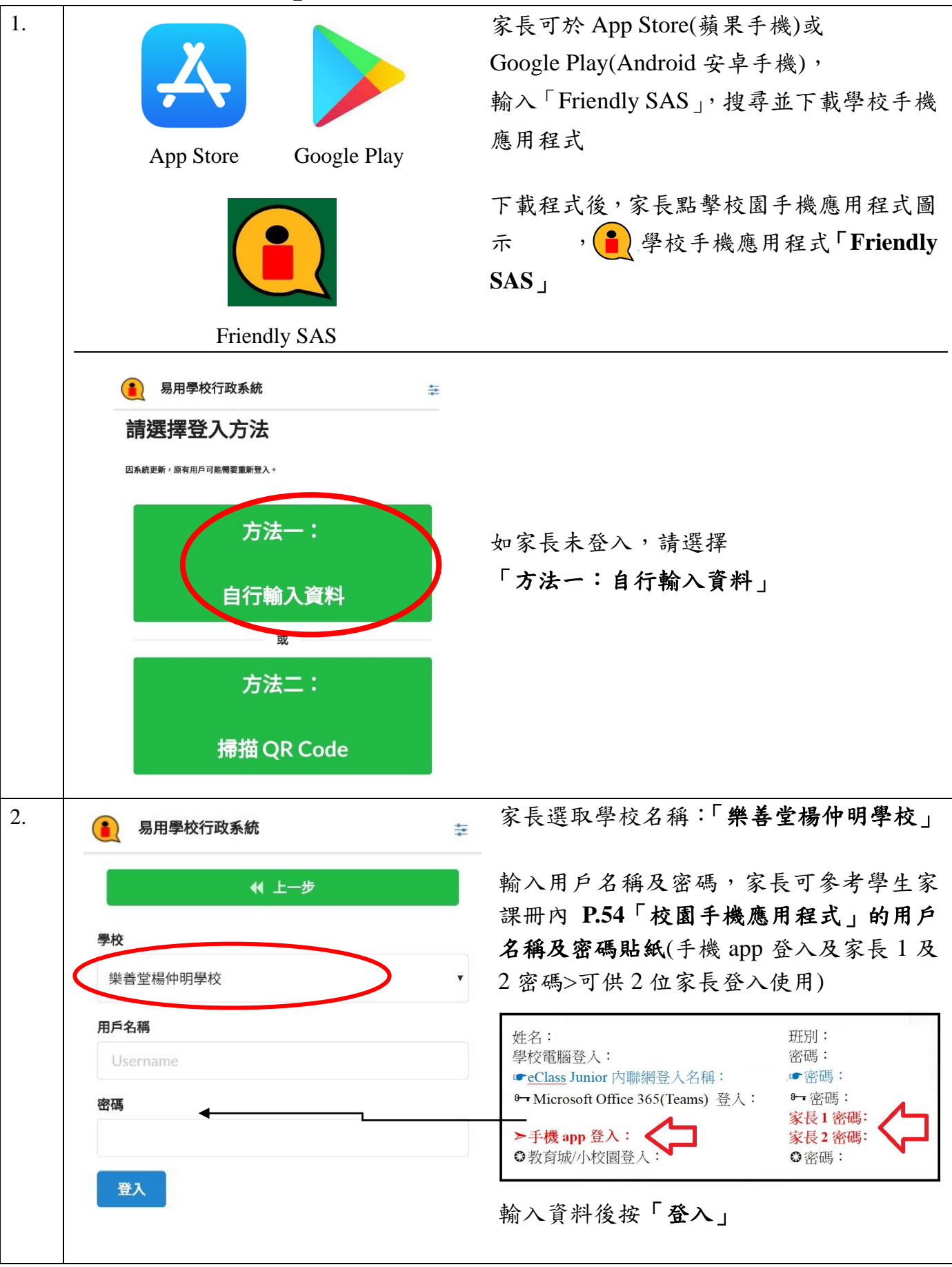

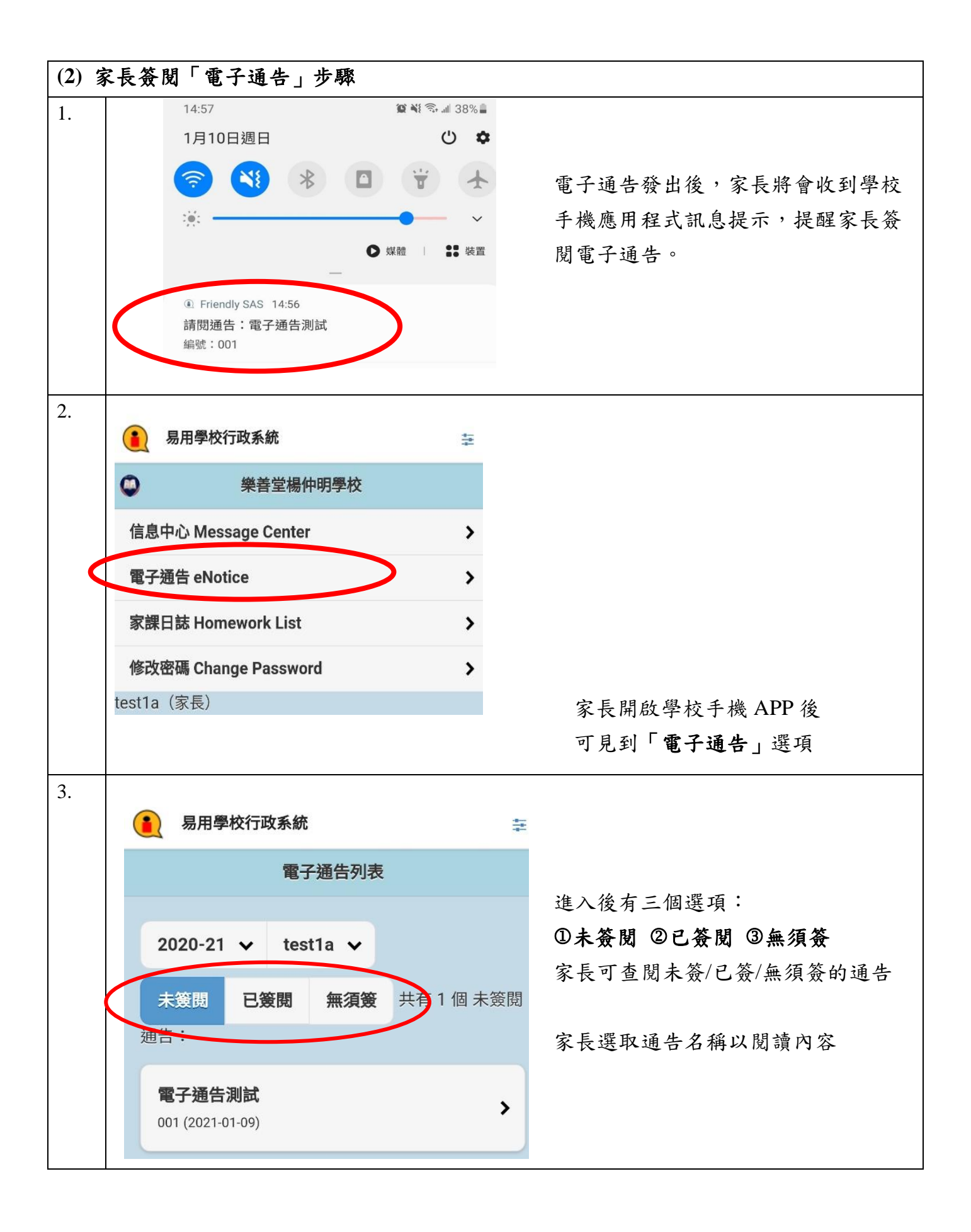

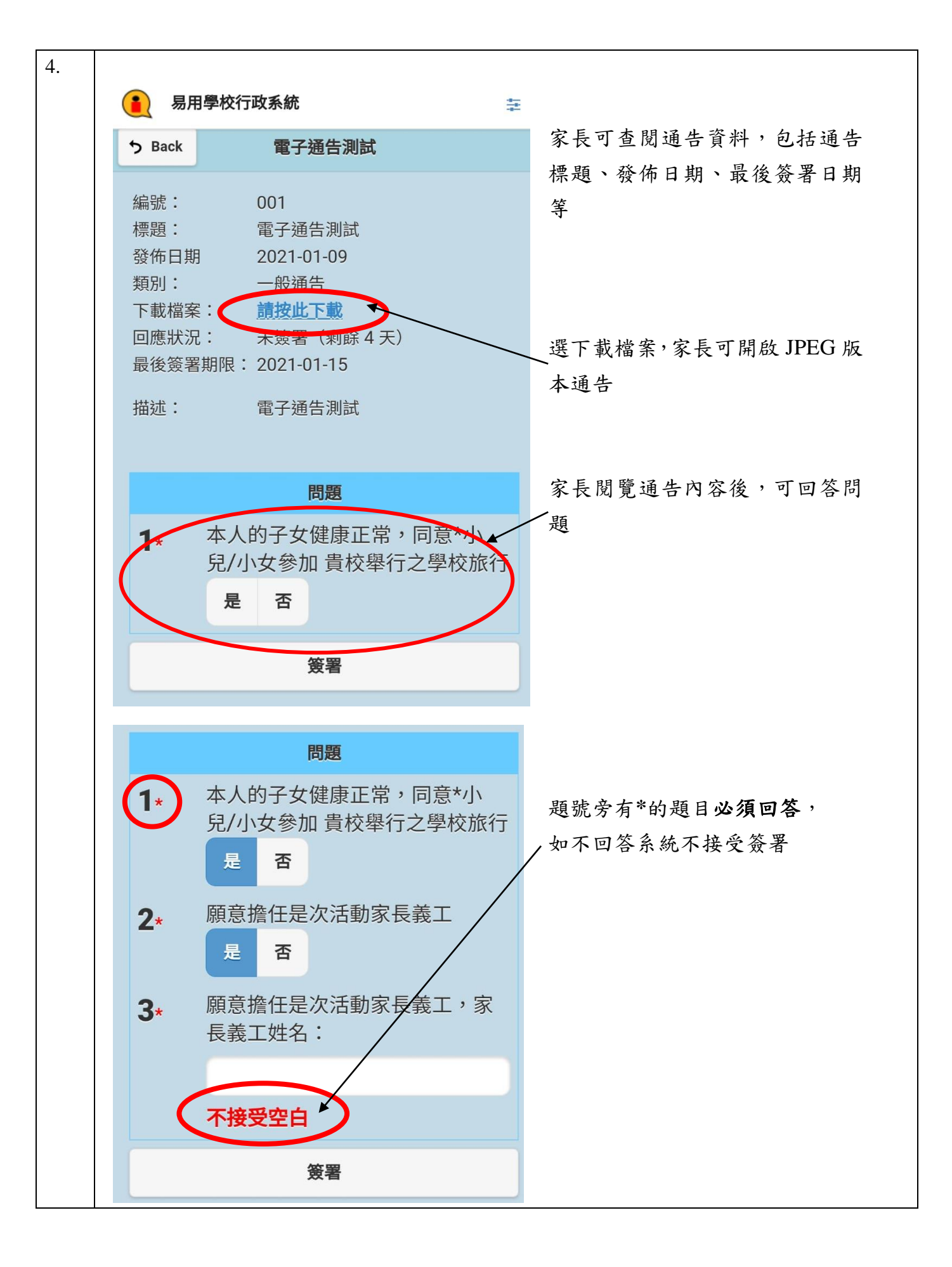

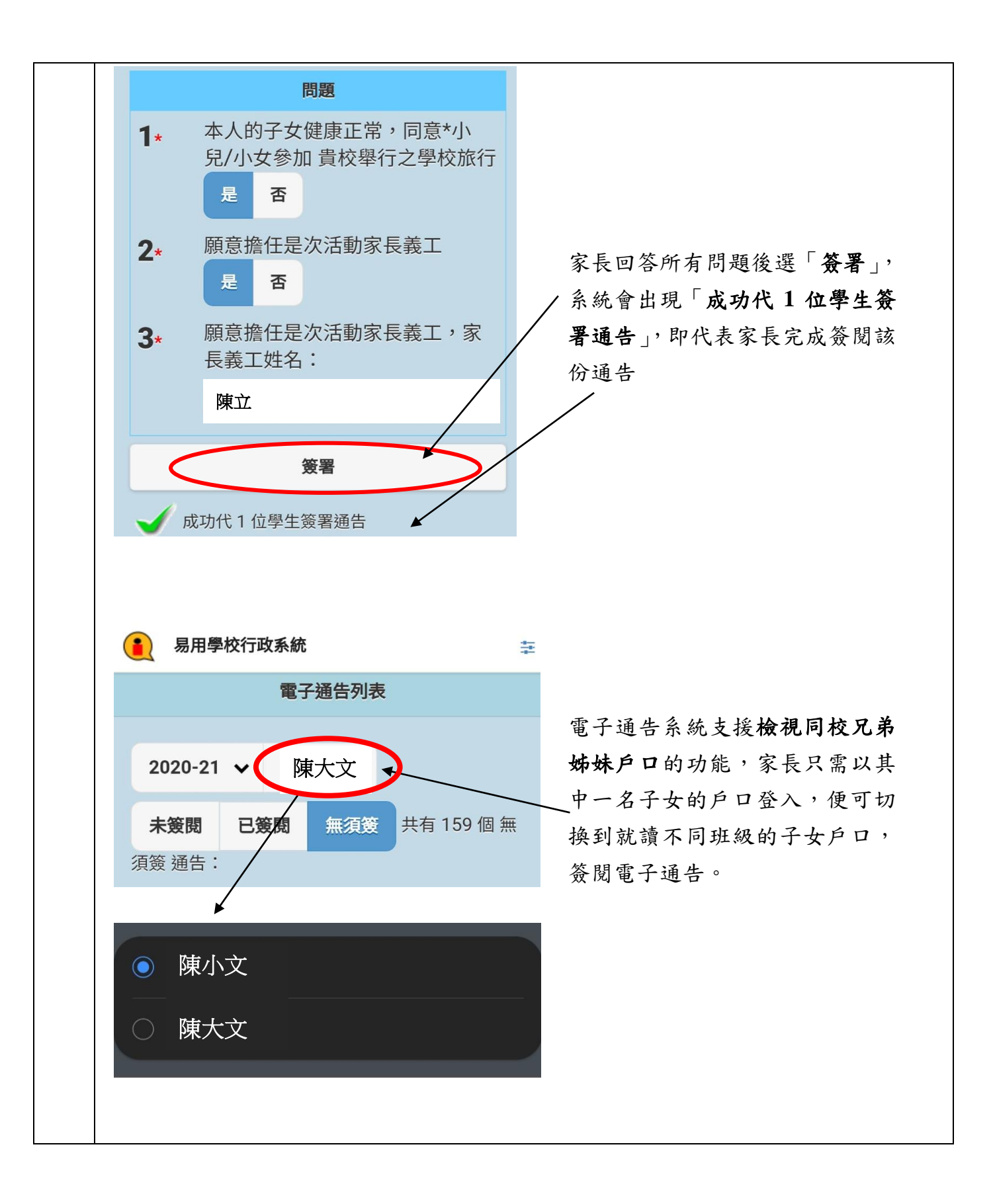